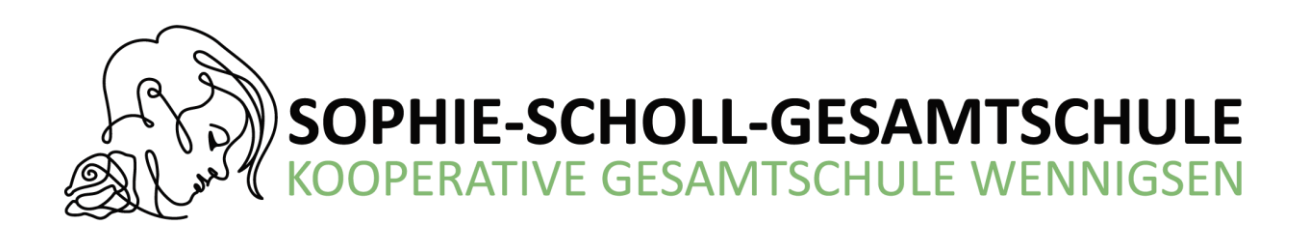

# <u>Anmeldung</u> <u>mit</u> den IServ-Account Ihres Kindes

1. Geben Sie Folgendes in die Eingabezeile Ihres Browsers (Internetexplorer, Mozilla Firefox, Google Chrome, o. Ä.) ein:

http://www.kgswennigsen.de

2. Loggen Sie sich mit den Daten Ihres Kindes ein.

3. Wählen Sie mit der Maus den Punkt Schulbücher unter den Reitern in der Menüleiste auf der linken Seite aus.

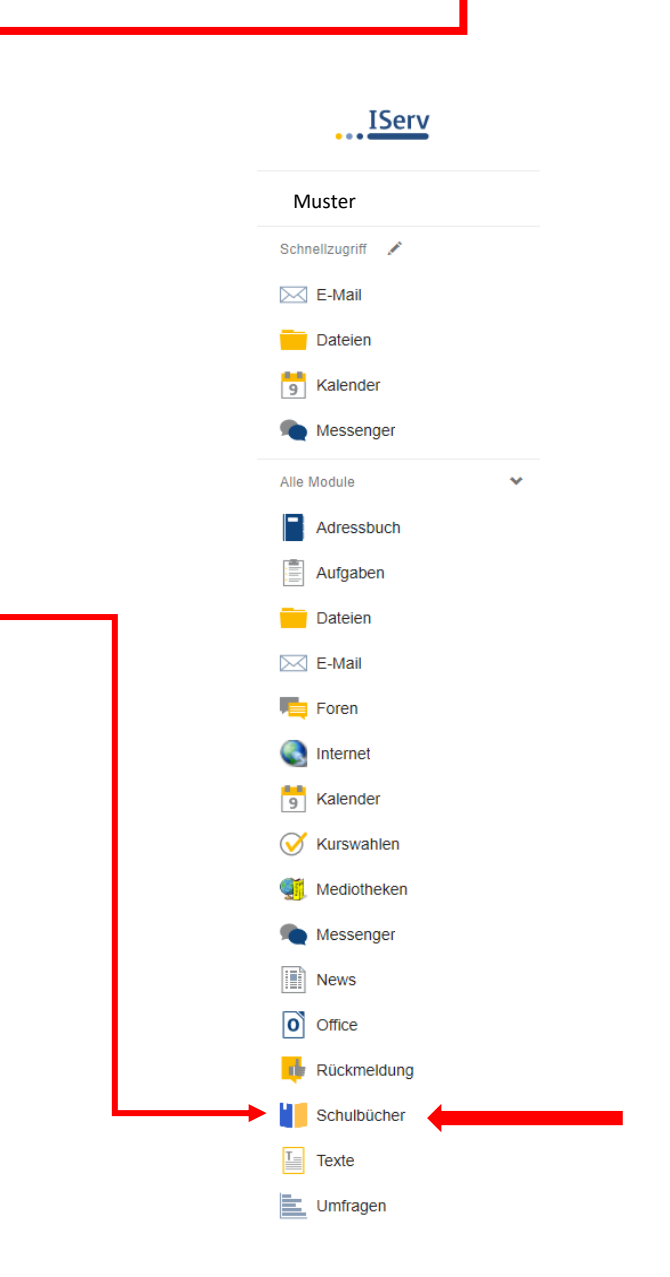

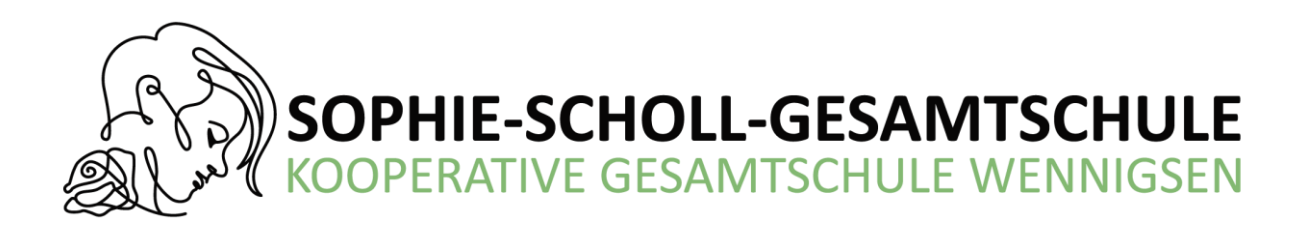

- 4. Wählen Sie mit der Maus den Punkt Anmeldung in der oben angeordneten Menüleiste.
- 5. Wählen Sie den entsprechenden Jahrgang / Schulzweig / Schulform durch Anklicken aus, den Ihr Kind im kommenden Schuljahr besuchen wird.
  - Für Selbstkäufer der Bücher hier den Punkt <u>MATERIALGELD</u> wählen.

|                                                              |                                                                                                    | C                                                                                                    |                                                                 |
|--------------------------------------------------------------|----------------------------------------------------------------------------------------------------|----------------------------------------------------------------------------------------------------|-----------------------------------------------------------------|
| Horzlich will                                                | (ommon                                                                                                    |                                                                                                    |                                                                 |
| Auf dieser Seite k<br>Im Folgenden wei<br>wenn Sie im letzte | önnen Sie sich/Ihr Kind zur Ausleihe der Schulb<br>den Sie Schritt für Schritt durch die Anmeldung<br>en Schritt den Leihbedingungen zugestimmt hab                                                                                                  | ücher im Schuljahr 20/21 anmelo<br>geführt. Die Anmeldung wird ers<br>en.                                  | len.<br>t endgültig abgeschickt,                                |
| Bitte vergessen Si<br>Sie nach dem Abs<br>ein, kann die Anm  | ie nicht im Anschluss die ggf. fällige Gebühr zu i<br>enden der Anmeldung auf der Bestätigungsseit<br>eldung leider nicht berücksichtigt werden und Si                                                                                               | überweisen. Alle benötigten Infor<br>e. Geht das Geld nicht bis zum d<br>ie müssen die Lernmittel selbst a | mationen hierzu finden<br>ort genannten Stichtag<br>ınschaffen. |
| Bitte wählen Sie d                                           | ie für Sie/Ihr Kind im Schuljahr 20/21 zutreffend                                                                                                    | e Bücherliste.                                                                                             |                                                                 |
|                                                              | Bücherlisten für das <u>Schuljahr 20/21</u><br>5 Gymnasium                                                                                                    | Anmelden +                                                                                                 |                                                                 |
|                                                              | Anmeldezeitraum: 01.05.2020 - 19.07.2020                                                                                                    |                                                                                                    |                                                                 |
|                                                              | 5 Hauptschule<br>Anmeldezeitraum: 01.05.2020 - 19.07.2020                                                                                                    |                                                                                                    |                                                                 |
|                                                              | 5 Hauptschule<br>Anmeldezeitraum: 01.05.2020 - 19.07.2020<br>5 HS Inklusion<br>Anmeldezeitraum: 01.05.2020 - 19.07.2020                                                                                                    | <ul> <li>Anmelden -</li> <li>Anmelden -</li> </ul>                                                         | 8                                                               |
|                                                              | 5 Hauptschule<br>Anmeldezeitraum: 01.05.2020 - 19.07.2020<br>5 HS Inklusion<br>Anmeldezeitraum: 01.05.2020 - 19.07.2020<br>5 Realschule<br>Anmeldezeitraum: 01.05.2020 - 19.07.2020                                                                  | <ul> <li>Anmelden +</li> <li>Anmelden +</li> <li>Anmelden +</li> <li>Anmelden +</li> </ul>                 |                                                                 |
|                                                              | 5 Hauptschule<br>Anmeldezeitraum: 01.05.2020 - 19.07.2020<br>5 HS Inklusion<br>Anmeldezeitraum: 01.05.2020 - 19.07.2020<br>5 Realschule<br>Anmeldezeitraum: 01.05.2020 - 19.07.2020<br>MATERIALGELD Jg 5<br>Anmeldezeitraum: 01.05.2020 - 19.07.2020 | <ul> <li>Anmelden →</li> <li>Anmelden →</li> <li>Anmelden →</li> <li>Anmelden →</li> </ul>                 |                                                                 |

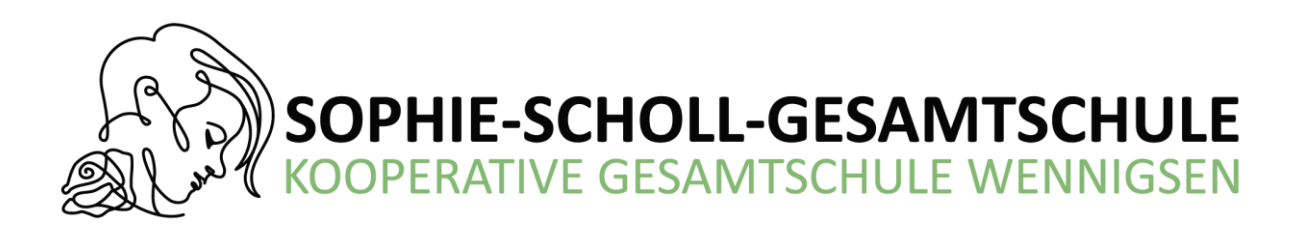

6. Füllen Sie alle Felder unter Erziehungsberechtigte/r und Schüler/in aus.

## **Hinweis:**

- Es genügt, die Daten eines Erziehungsberechtigten einzutragen.
- 7. Falls begründet, setzen Sie bitte mithilfe der Maus einen Haken vor "Ermäßigungsantrag stellen" bzw. "Befreiungsantrag stellen". Im Anschluss klicken Sie die Schaltfläche "Bücher auswählen" an.

#### **Hinweis:**

- Der jeweilige Antrag auf Ermäßigung oder Befreiung muss fristgerecht in den Briefkasten vor dem Sekretariat eingeworfen werden. Es wird ein **gültiger** Leistungsbescheid oder eine **aktuelle** Schulbescheinigung der schulpflichtigen Geschwisterkinder benötigt, damit die jeweiligen Anträge von der Schulbuchausleihe bearbeitet werden können.

| (                                                                 |                                                                                                    |                                                                                                    |  |  |  |
|-------------------------------------------------------------------|----------------------------------------------------------------------------------------------------|----------------------------------------------------------------------------------------------------|--|--|--|
| Erziehungsb                                                       | erechtigte/r                                                                                                    | Schüler/in                                                                                                    |  |  |  |
| Name                                                              | Vorname                                                                                                    | Name Vorname Nachname                                                                                                    |  |  |  |
| Straße                                                            | Nr.                                                                                                    | Klasse Im Schuljahr 20/21!                                                                                                    |  |  |  |
| PLZ                                                               | Stadt                                                                                                    | Hinweis: Sie melden Ihr Kind für die Bücher von Jahrgang 5 an!                                                                                                    |  |  |  |
| Telefon                                                           |                                                                                                    |                                                                                                    |  |  |  |
| E-Mail<br>E-Mail<br>Wiederholung                                  | @                                                                                                    |                                                                                                    |  |  |  |
| Ermäßigung                                                        | santrag (optional)                                                                                                    | Befreiungsantrag (optional)                                                                                                    |  |  |  |
| Ermäßigungsantrag stellen     Befreiungsantrag stellen            |                                                                                                    |                                                                                                    |  |  |  |
| lch bin für <b>n</b><br>beantrage e<br>Nachweis is<br>Bescheinigt | nindestens drei schulpflichtige Kinder erziehungsberechtigt und<br>ine Ermäßigung des Entgelts für die Ausleihe (80 %). Der<br>t durch Kopie der Schülerausweise oder entsprechender<br>ingen zu erbringen. | Ich bin <b>leistungsberechtigt nach dem Bundessozialhilfegesetz</b> oder dem<br><b>Asylbewerberleistungsgesetz oder dem Sozialgesetzbuch</b> , Achtes Buch –<br>Heim und Pflegekinder –. Damit bin ich im Schuljahr 20/21 von der Zahlung<br>des Entgelts für die Ausleihe befreit. Der Nachweis ist durch Kopie des<br>Leistungsbescheides oder durch eine Bescheinigung des Leistungsträgers zu<br>erbringen (nur 1. Seite erforderlich). |  |  |  |
| Bücherliste                                                       | ohne Anmeldung einsehen                                                                                                    | « Zurück Bücher auswählen »<br>Bitte füllen Sie zunächst alle Felder aus.                                                                                                    |  |  |  |

## - Für Selbstkäufer entfallen die PUNKTE 7 und 8 !!!

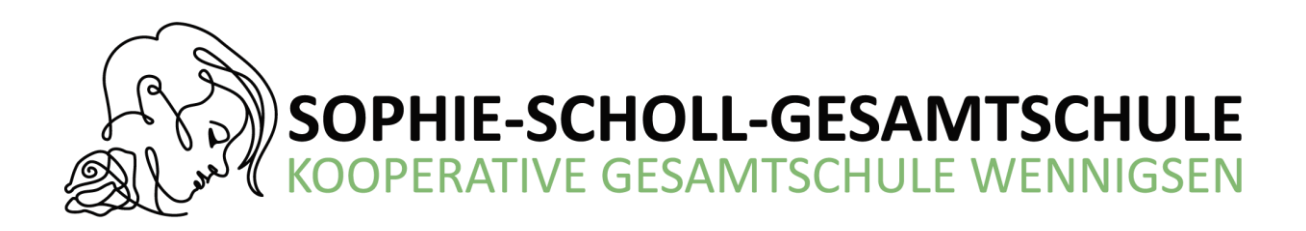

8. Beachten Sie die Wahlbereiche und wählen Sie entsprechend aus.

#### Hinweis:

- Bücher, die auf der Schulbuchliste als "nicht leihbar" angezeigt werden, müssen von Ihnen eigenständig angeschafft werden. Die Bücherlisten finden Sie auch auf der Homepage der KGS Wennigsen.

| Kooperative Gesamts                                                                                                    | schule Gronau (Leine) Anm                                                                                                    | eldung zur Schulbuc                                             | hausleihe                                                                                             |                                                    |
|----------------------------------------------------------------------------------------------------|----------------------------------------------------------------------------------------------------|-----------------------------------------------------------------|----------------------------------------------------------------------------------------------------|----------------------------------------------------|
|                                                                                                    |                                                                                                    | ]                                                               |                                                                                                    |                                                    |
| Paketleihe                                                                                                    |                                                                                                    | Wahlbereiche                                                    |                                                                                                    |                                                    |
| Sie können die Bücher nur als Paket au<br>Werke nicht von der Ausleihe ausschlief<br>unbedingt alle Werke ausgeliehen werde<br>anschaffen müssen (z. B. Arbeitshefte). | sleihen. Dies bedeutet, dass Sie einzelne<br>Sen können. Bitte beachten Sie, dass nicht<br>en können und Sie ggf. einzelne Titel selbst | Sprache<br>Zusatzmateri<br>freiwill                             | En Latein<br>Französisch<br>al Bitte auswählen<br>ig                                                  | ~                                                  |
| Bücherliste 6 Gymnasium                                                                                                    |                                                                                                    |                                                                 |                                                                                                    |                                                    |
| Titel                                                                                                    | Fach                                                                                                    | Verlag                                                          | ISBN                                                                                                  | Neupreis Leihgebühr                                |
| Green Line 2                                                                                                    | G Englisch                                                                                                    | Klett                                                           | 978-3-12-854220-1                                                                                     |                                                    |
| Elemente der Mathematik 6                                                                                                    | G Mathe                                                                                                    | Schroedel                                                       | 978-3-507-88587-5                                                                                     |                                                    |
| Terra 1                                                                                                    | G Erdkunde                                                                                                    | Klett                                                           | 978-3-12-104613-3                                                                                     |                                                    |
| Zeiten und Menschen 2                                                                                                    | G Geschichte                                                                                                    | Schöningh                                                       | 978-3-14-034562-0                                                                                     |                                                    |
| bioskop 5/6                                                                                                    | G Biologie                                                                                                    | Westermann                                                      | 978-3-14-150620-4                                                                                     |                                                    |
|                                                                                                    |                                                                                                    |                                                                 |                                                                                                    |                                                    |
| NEO Gesamtband                                                                                                    | G Chemie                                                                                                    | Schroedel                                                       | 978-3-507-88060-3                                                                                     |                                                    |
| NEO Gesamtband Deutschbuch 6                                                                                                    | G Chemie<br>G Deutsch                                                                                                    | Schroedel                                                       | 978-3-507-88060-3<br>978-3-06-062414-0                                                                |                                                    |
| NEO Gesamtband Deutschbuch 6 Formelsammlung Mathematik                                                                                                    | G Chemie<br>G Deutsch<br>G Mathe, R Mathe, H Mathe                                                                                      | Schroedel<br>Cornelsen<br>Cornelsen                             | 978-3-507-88060-3<br>978-3-06-062414-0<br>978-3-06-040112-3                                           | keine Ausleihe                                     |
| NEO Gesamtband<br>Deutschbuch 6<br>Formelsammlung Mathematik<br>Grundlagen Deutsch Grammatik                                                                           | G Chemie<br>G Deutsch<br>G Mathe, R Mathe, H Mathe<br>G Deutsch, R Deutsch                                                              | Schroedel<br>Cornelsen<br>Cornelsen<br>Schöningh                | 978-3-507-88060-3<br>978-3-06-062414-0<br>978-3-06-040112-3<br>978-3-14-025143-3                      | keine Ausleihe<br>keine Ausleihe                   |
| NEO Gesamtband<br>Deutschbuch 6<br>Formelsammlung Mathematik<br>Grundlagen Deutsch Grammatik<br>Rechtschreibduden                                                      | G Chemie<br>G Deutsch<br>G Mathe, R Mathe, H Mathe<br>G Deutsch, R Deutsch<br>R Deutsch, G Deutsch                                      | Schroedel<br>Cornelsen<br>Cornelsen<br>Schöningh<br>Dudenverlag | 978-3-507-88060-3<br>978-3-06-062414-0<br>978-3-06-040112-3<br>978-3-14-025143-3<br>978-3-411-04017-9 | keine Ausleihe<br>keine Ausleihe<br>keine Ausleihe |

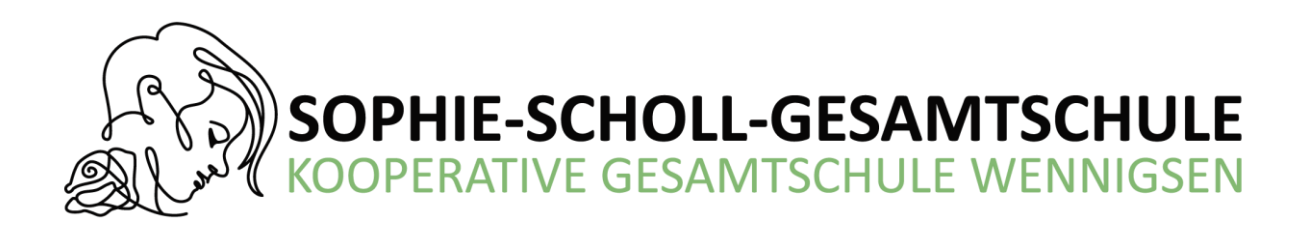

9. Lesen Sie die Leihbedingungen der Schule aufmerksam durch, stimmen Sie ihnen zu und klicken Sie mit der Maus auf die Schaltfläche "Prüfen & Absenden".

| Kooperative Gesamtschule Gronau (Leine) Anmeldung zur Schulbuchausleihe                                                                                                    |  |  |  |  |  |
|----------------------------------------------------------------------------------------------------|--|--|--|--|--|
|                                                                                                    |  |  |  |  |  |
| Leibhedingungen                                                                                                    |  |  |  |  |  |
| <ul> <li>Die Leihgebühr muss bis zum genannten Zahlungstermin auf dem Konto der Schulbuchausleihe eingegangen sein. Bei nicht fristgerechtem Eingang ist keine Teilnahme möglich und die Lernmittel müssen selber beschafft werden.</li> <li>Nach Erhalt der Lernmittel sind diese auf Vorschäden zu überprüfen. Falls Vorschäden festgestellt werden, müssen diese binnen einer Woche der Schulbuchausleihe per E-Mail ( schulbuccher@kgsgronau.de ) mitgeteilt werden.</li> <li>Die Teilnehmer verpflichten sich, die ausgeliehenen Bücher sorgfältig zu behandeln. In den Büchern darf daher nichts unterstrichen, markiert oder mit Randbemerkungen versehen werden. Es wird dringend ein Schutzumschlag empfohlen, der sich nach Gebrauch rückstandsfrei entfernen lässt.</li> <li>Bei Vertauschung der Bücher haftet jeder Entleiher für das ursprünglich durch ihn ausgeliehenen Buch. Eine Liste der jeweils erhaltenen Bücher ist über IServ einsehbar.</li> <li>Bei Verlust im laufenden Schuljahr schreiben Sie eine E-Mail an: schulbuecher@kgsgronau.de</li> <li>Nach Schuljahresende erfolgt eine Kontrolle der einzelnen Bücher. Bei Nichtabgabe oder Beschädigung entliehener Bücher (Seiten ein-/ausgerissen, Wasserschäden aller Art, stark verschmutz/abgenutz/, etc.) verpflichten sich die Teilnehmer, den Zeitwert zu ersetzen. Geschieht dies nicht, behalten wir uns vor, den Teilnehmer vom Ausleihverfahren der kommenden Jahre auszuschließen.</li> </ul> |  |  |  |  |  |
| Hiermit stimme ich den Leihbedingungen zu.                                                                                                    |  |  |  |  |  |
| « Zurück Prüfen & Absenden »                                                                                                    |  |  |  |  |  |

- 10. Überprüfen Sie die von Ihnen getätigten Angaben zu Ihrer Person und der Ihres Kindes.
  - Sind alle Angaben korrekt, dann klicken Sie bitte auf

"Anmeldung abschicken".

### Hinweis:

- Sie erhalten im Anschluss eine Bestätigungs- E-Mail an Ihre am Anfang angegebene E-Mailadresse mit den entsprechenden Kontodaten und wichtigen und individuellen Hinweisen zum Ausfüllen des Überweisungsträgers.